## Si vous souhaitez visionner la formation enregistrée, voici la marche à suivre :

Connectez vous à CENTRA (voir GUIDE DE CONNEXION CENTRA si besoin est sur <u>http://formationdespersonnels.ac-nancy-metz.fr/FOAD/guides.html</u>).

En haut à gauche, cliquez sur ENREGISTREMENTS PUBLICS.

Saisissez le code de la formation (QMV892669).

Enfin cliquez sur RECHERCHER, puis VISIONNER (2 fois).

Pensez à vous munir d'un casque ou utilisez un ordinateur équipé de hauts-parleurs.